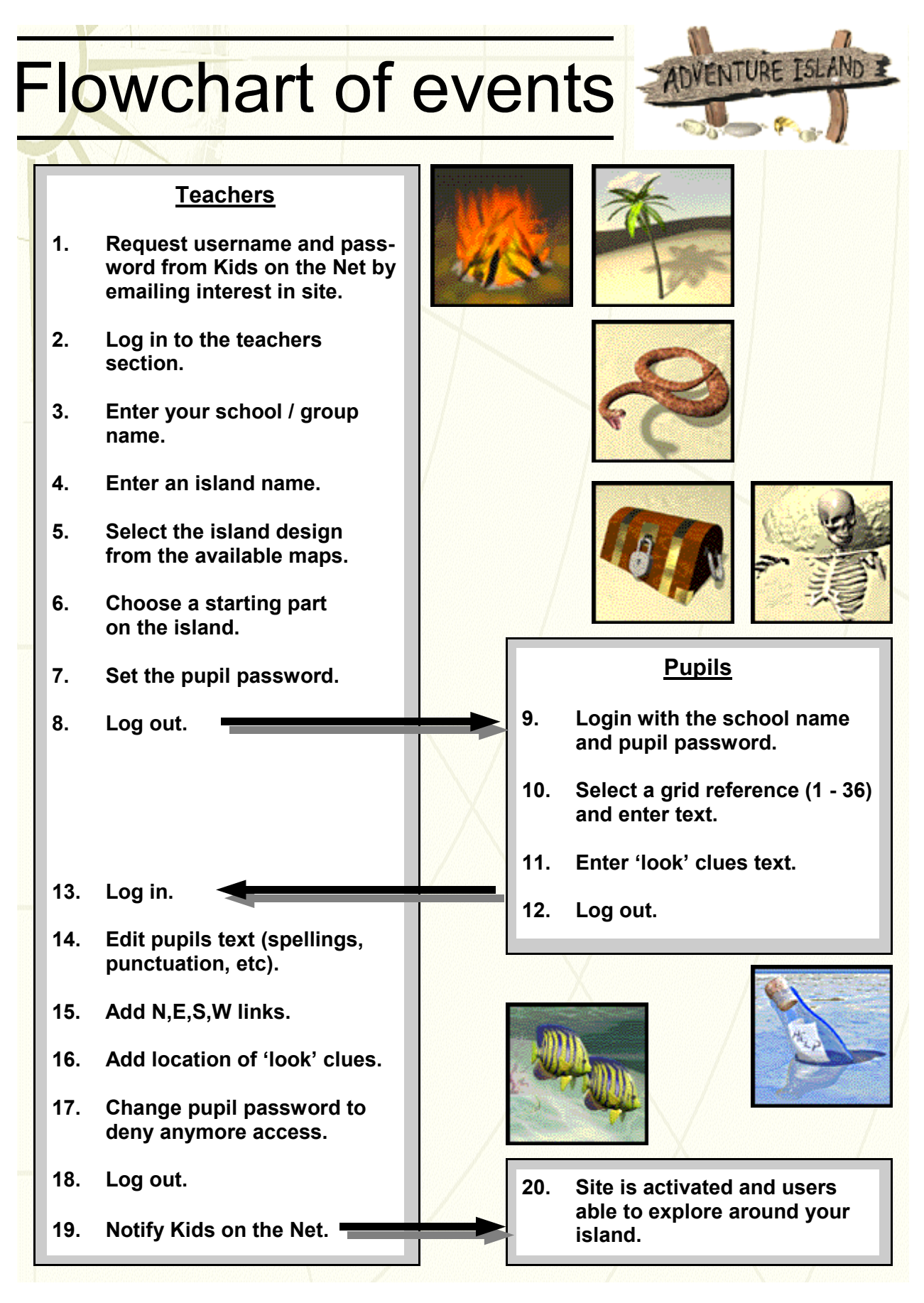

© Writers for the Future 2004. Written by Simon Widdowson